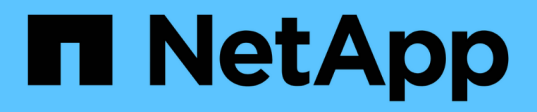

# Chassis

Install and maintain

NetApp December 18, 2024

This PDF was generated from https://docs.netapp.com/us-en/ontap-systems/fas2800/chassis-replaceoverview.html on December 18, 2024. Always check docs.netapp.com for the latest.

# **Table of Contents**

| hassis                                         | 1 |
|------------------------------------------------|---|
| Overview of chassis replacement - FAS2820      | 1 |
| Shut down the controllers - FAS2820.           | 1 |
| Move and replace hardware - FAS2820.           | 2 |
| Restore and verify the configuration - FAS2820 | 6 |

# Chassis

# **Overview of chassis replacement - FAS2820**

To replace the chassis, you must move the power supplies, hard drives, and controller module or modules from the impaired chassis to the new chassis, and swap out the impaired chassis from the equipment rack or system cabinet with the new chassis of the same model as the impaired chassis.

All other components in the system must be functioning properly; if not, you must contact technical support.

- You can use this procedure with all versions of ONTAP supported by your system.
- This procedure is written with the assumption that you are moving all drives and controller module or modules to the new chassis, and that the chassis is a new component from NetApp.
- This procedure is disruptive. For a two-controller cluster, you will have a complete service outage and a partial outage in a multi-node cluster.

# Shut down the controllers - FAS2820

Shut down the controllers so you can perform maintenance on the chassis.

This procedure is for systems with two node configurations. If you have a system with more than two nodes, see How to perform a graceful shutdown and power up of one HA pair in a four node cluster.

#### Before you begin

- · Stop all clients/host from accessing data on the NetApp system.
- Suspend external backup jobs.
- Make sure you have the necessary permissions and credentials:
  - · Local administrator credentials for ONTAP.
  - NetApp onboard key management (OKM) cluster-wide passphrase if using storage encryption or NVE/NAE.
  - BMC accessability for each controller.
- Make sure you have the necessary tools and equipment for the replacement.
- · As a best practice before shutdown, you should:
  - Perform additional system health checks.
  - Upgrade ONTAP to a recommended release for the system.
  - Resolve any Active IQ Wellness Alerts and Risks. Make note of any faults presently on the system, such as LEDs on the system components.

#### Steps

- 1. Log into the cluster through SSH or log in from any node in the cluster using a local console cable and a laptop/console.
- 2. Turn off AutoSupport and indicate how long you expect the system to be offline:

system node autosupport invoke -node \* -type all -message "MAINT=8h Power

Maintenance"

3. Identify the SP/BMC address of all nodes:

system service-processor show -node \* -fields address

- 4. Exit the cluster shell: exit
- Log into SP/BMC over SSH using the IP address of any of the nodes listed in the output from the previous step.

If you are using a console/laptop, log into the controller using the same cluster administrator credentials.

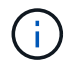

Open an SSH session to every SP/BMC connection so that you can monitor progress.

6. Halt the two nodes located in the impaired chassis:

```
system node halt -node <node1>,<node2> -skip-lif-migration-before-shutdown
true -ignore-quorum-warnings true -inhibit-takeover true
```

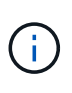

For clusters using SnapMirror synchronous operating in StrictSync mode: system node halt -node <node1>,<node2> -skip-lif-migration-before-shutdown true -ignore-quorum-warnings true -inhibit-takeover true -ignore-strict -sync-warnings true

- 7. Enter y for each controller in the cluster when you see Warning: Are you sure you want to halt node "cluster <node-name> number"? {y|n}:
- 8. Wait for each controller to halt and display the LOADER prompt.

## Move and replace hardware - FAS2820

Move the power supplies, hard drives, and controller module or modules from the impaired chassis to the replacement chassis, and swap out the impaired chassis from the equipment rack or system cabinet with the replacement chassis of the same model as the impaired chassis.

#### Step 1: Move a power supply

Moving out a power supply when replacing a chassis involves turning off, disconnecting, and removing the power supply from the impaired chassis and installing and connecting it on the replacement chassis.

- 1. If you are not already grounded, properly ground yourself.
- 2. Turn off the power supply and disconnect the power cables:
  - a. Turn off the power switch on the power supply.
  - b. Open the power cable retainer, and then unplug the power cable from the power supply.
  - c. Unplug the power cable from the power source.
- 3. Squeeze the latch on the power supply cam handle, and then open the cam handle to fully release the power supply from the mid plane.

4. Use the cam handle to slide the power supply out of the system.

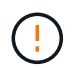

When removing a power supply, always use two hands to support its weight.

- 5. Repeat the preceding steps for any remaining power supplies.
- 6. Using both hands, support and align the edges of the power supply with the opening in the system chassis, and then gently push the power supply into the chassis using the cam handle.

The power supplies are keyed and can only be installed one way.

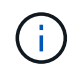

Do not use excessive force when sliding the power supply into the system. You can damage the connector.

- 7. Close the cam handle so that the latch clicks into the locked position and the power supply is fully seated.
- 8. Reconnect the power cable and secure it to the power supply using the power cable locking mechanism.

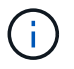

Only connect the power cable to the power supply. Do not connect the power cable to a power source at this time.

#### Step 2: Remove the controller module

Remove the controller module or modules from the impaired chassis.

1. Loosen the hook and loop strap binding the cables to the cable management device, and then unplug the system cables and SFPs (if needed) from the controller module, keeping track of where the cables were connected.

Leave the cables in the cable management device so that when you reinstall the cable management device, the cables are organized.

- 2. Remove and set aside the cable management devices from the left and right sides of the controller module.
- 3. Squeeze the latch on the cam handle until it releases, open the cam handle fully to release the controller module from the midplane, and then, using two hands, pull the controller module out of the chassis.

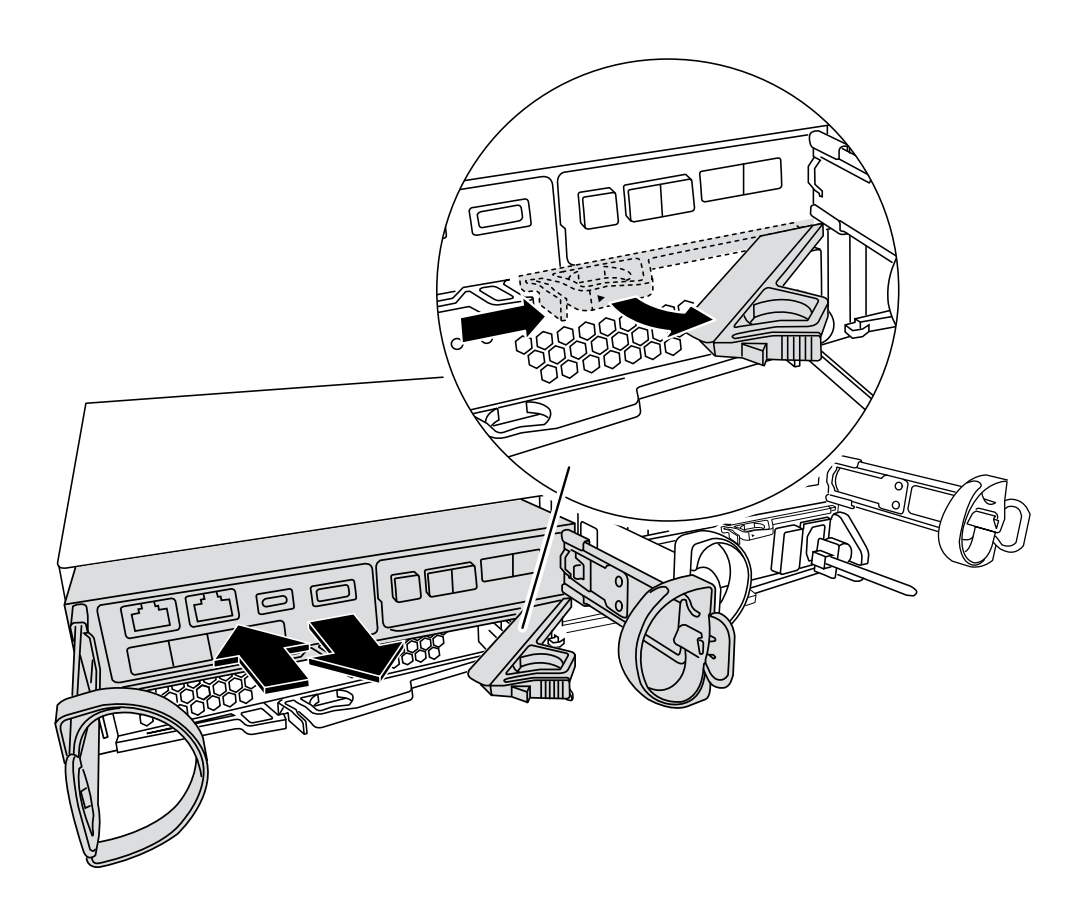

- 4. Set the controller module aside in a safe place.
- 5. Repeat these steps for the second controller module in the chassis.

### Step 3: Move drives to the replacement chassis

Move the drives from each drive bay opening in the impaired chassis to the same bay opening in the replacement chassis.

- 1. Gently remove the bezel from the front of the system.
- 2. Remove the drives:
  - a. Press the release button on the opposite side of the LEDs.
  - b. Pull the cam handle to its fully open position to unseat the drive from the midplane, and then gently slide the drive out of the chassis.

The drive should disengage from the chassis, allowing it to slide free of the chassis.

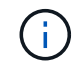

When removing a drive, always use two hands to support its weight.

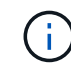

Drives are fragile. Handle them as little as possible to prevent damage to them.

- 3. Align the drive from the impaired chassis with the same bay opening in the replacement chassis.
- 4. Gently push the drive into the chassis as far as it will go.

The cam handle engages and begins to rotate to the closed position.

5. Firmly push the drive the rest of the way into the chassis, and then lock the cam handle by pushing it

against the drive holder.

Be sure to close the cam handle slowly so that it aligns correctly with the front of the drive carrier. It click when it is secure.

6. Repeat the process for the remaining drives in the system.

## Step 4: Replace a chassis from within the equipment rack or system cabinet

Remove the existing chassis from the equipment rack or system cabinet and install the replacement chassis in the equipment rack or system cabinet.

- 1. Remove the screws from the chassis mount points.
- 2. With the help of two or three people, slide the impaired chassis off the rack rails in a system cabinet or *L* brackets in an equipment rack, and then set it aside.
- 3. If you are not already grounded, properly ground yourself.
- 4. Using two or three people, install the replacement chassis into the equipment rack or system cabinet by guiding the chassis onto the rack rails in a system cabinet or *L* brackets in an equipment rack.
- 5. Slide the chassis all the way into the equipment rack or system cabinet.
- 6. Secure the front of the chassis to the equipment rack or system cabinet, using the screws you removed from the impaired chassis.
- 7. If you have not already done so, install the bezel.

### Step 5: Install the controller

Install the controller module and any other components into the replacement chassis, boot it tto Maintenance mode.

For HA pairs with two controller modules in the same chassis, the sequence in which you install the controller module is especially important because it attempts to reboot as soon as you completely seat it in the chassis.

1. Align the end of the controller module with the opening in the chassis, and then gently push the controller module halfway into the system.

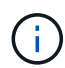

Do not completely insert the controller module in the chassis until instructed to do so.

- 2. Recable the console to the controller module, and then reconnect the management port.
- 3. Repeat the preceding steps for the second controller in the replacement chassis.
- 4. Complete the installation of the controller module:
  - a. With the cam handle in the open position, firmly push the controller module in until it meets the midplane and is fully seated, and then close the cam handle to the locked position.

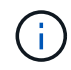

Do not use excessive force when sliding the controller module into the chassis to avoid damaging the connectors.

- b. If you have not already done so, reinstall the cable management device.
- c. Bind the cables to the cable management device with the hook and loop strap.
- d. Repeat the preceding steps for the second controller module in the replacement chassis.

- 5. Connect the power supplies to different power sources, and then turn them on.
- 6. Boot each controller to Maintenance mode:
  - a. As each controller starts the booting, press Ctrl-C to interrupt the boot process when you see the message Press Ctrl-C for Boot Menu.

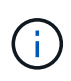

If you miss the prompt and the controller modules boot to ONTAP, enter halt, and then at the LOADER prompt enter boot\_ontap, press Ctrl-C when prompted, and then repeat this step.

b. From the boot menu, select the option for Maintenance mode.

# **Restore and verify the configuration - FAS2820**

Verify the HA state of the chassis bring up the system, and return the failed part to NetApp, as described in the RMA instructions shipped with the kit.

### Step 1: Verify and set the HA state of the chassis

You must verify the HA state of the chassis, and, if necessary, update the state to match your system configuration.

1. In Maintenance mode, from either controller module, display the HA state of the local controller module and chassis: ha-config show

The HA state should be the same for all components.

- 2. If the displayed system state for the chassis does not match your system configuration:
  - a. Set the HA state for the chassis based on the system's existing configuration: ha-config modify chassis *ha-state*

The value for HA-state can be one of the following:

- ∎ ha
- non-ha
- b. Confirm that the setting has changed: ha-config show
- 3. If you have not already done so, recable the rest of your system.
- 4. Exit Maintenance mode: halt. The LOADER prompt appears.
- 5. Boot the controller modules.

### Step 2: Bring up the system

- 1. If you have not done so, plug the power cables back into the PSUs.
- 2. Turn on the PSUs by toggling the rocker switched to **ON**, and wait for the controllers to power up completely.
- 3. Check the front and the back of the chassis and controllers for any fault lights after power up.
- 4. Connect to the SP or BMC IP address of the nodes via SSH. This will be the same address used to shut down the nodes.

- 5. Perform additional health checks as described in How\_to\_perform\_a\_cluster\_health\_check\_with\_a\_script\_in\_ONTAP
- 6. If an AutoSupport maintenance window was triggered, end it by using the system node autosupport invoke -node \* -type all -message MAINT=END command.

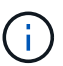

As a best practice, you should do the following:

- Resolve any Active IQ Wellness Alerts and Risks (Active IQ will take time to process post-power up AutoSupports expect a delay in results)
- Run Active IQ Config Advisor
- Check system health using How\_to\_perform\_a\_cluster\_health\_check\_with\_a\_script\_in\_ONTAP

### Step 3: Return the failed part to NetApp

Return the failed part to NetApp, as described in the RMA instructions shipped with the kit. See the Part Return and Replacements page for further information.

#### **Copyright information**

Copyright © 2024 NetApp, Inc. All Rights Reserved. Printed in the U.S. No part of this document covered by copyright may be reproduced in any form or by any means—graphic, electronic, or mechanical, including photocopying, recording, taping, or storage in an electronic retrieval system—without prior written permission of the copyright owner.

Software derived from copyrighted NetApp material is subject to the following license and disclaimer:

THIS SOFTWARE IS PROVIDED BY NETAPP "AS IS" AND WITHOUT ANY EXPRESS OR IMPLIED WARRANTIES, INCLUDING, BUT NOT LIMITED TO, THE IMPLIED WARRANTIES OF MERCHANTABILITY AND FITNESS FOR A PARTICULAR PURPOSE, WHICH ARE HEREBY DISCLAIMED. IN NO EVENT SHALL NETAPP BE LIABLE FOR ANY DIRECT, INDIRECT, INCIDENTAL, SPECIAL, EXEMPLARY, OR CONSEQUENTIAL DAMAGES (INCLUDING, BUT NOT LIMITED TO, PROCUREMENT OF SUBSTITUTE GOODS OR SERVICES; LOSS OF USE, DATA, OR PROFITS; OR BUSINESS INTERRUPTION) HOWEVER CAUSED AND ON ANY THEORY OF LIABILITY, WHETHER IN CONTRACT, STRICT LIABILITY, OR TORT (INCLUDING NEGLIGENCE OR OTHERWISE) ARISING IN ANY WAY OUT OF THE USE OF THIS SOFTWARE, EVEN IF ADVISED OF THE POSSIBILITY OF SUCH DAMAGE.

NetApp reserves the right to change any products described herein at any time, and without notice. NetApp assumes no responsibility or liability arising from the use of products described herein, except as expressly agreed to in writing by NetApp. The use or purchase of this product does not convey a license under any patent rights, trademark rights, or any other intellectual property rights of NetApp.

The product described in this manual may be protected by one or more U.S. patents, foreign patents, or pending applications.

LIMITED RIGHTS LEGEND: Use, duplication, or disclosure by the government is subject to restrictions as set forth in subparagraph (b)(3) of the Rights in Technical Data -Noncommercial Items at DFARS 252.227-7013 (FEB 2014) and FAR 52.227-19 (DEC 2007).

Data contained herein pertains to a commercial product and/or commercial service (as defined in FAR 2.101) and is proprietary to NetApp, Inc. All NetApp technical data and computer software provided under this Agreement is commercial in nature and developed solely at private expense. The U.S. Government has a non-exclusive, non-transferrable, nonsublicensable, worldwide, limited irrevocable license to use the Data only in connection with and in support of the U.S. Government contract under which the Data was delivered. Except as provided herein, the Data may not be used, disclosed, reproduced, modified, performed, or displayed without the prior written approval of NetApp, Inc. United States Government license rights for the Department of Defense are limited to those rights identified in DFARS clause 252.227-7015(b) (FEB 2014).

#### **Trademark information**

NETAPP, the NETAPP logo, and the marks listed at http://www.netapp.com/TM are trademarks of NetApp, Inc. Other company and product names may be trademarks of their respective owners.